重要性分類Ⅲ 令和2年12月5日

# 電子証明書の発行申請サイト及びダウンロード サイトにおいてエラーとなる利用者様へのお願い

# 社会保険診療報酬支払基金

電子証明書の発行元の変更に伴い、一部の利用者様におかれましては、電子証明書の発行申請サイト及び ダウンロードサイトに接続の際、エラーとなる場合がございます。

・エラーが発生した利用者様におかれましては、大変お手数ですが、次ページからの「2.電子証明書の発行申請サイト及びダウンロードサイトに係る設定変更手順」により設定変更をお願いいたします。

・設定変更等において、何か不明な点がございましたら、大変お手数ですが、下記のお問合せ先までご連絡をお願いいたします。

【本件に関するお問合せ先】 ネットワークサポートデスク 0120-220-571

・1日~4日、11日~月末 9:00~17:00(休日(土・日・祝日)除く)
・5日~7日 8:00~21:00(休日(土・日・祝日)含む)
・8日~10日 8:00~24:00(休日(土・日・祝日)含む)

#### 2. 電子証明書の発行申請サイト及びダウンロードサイトに係る設定変更手順

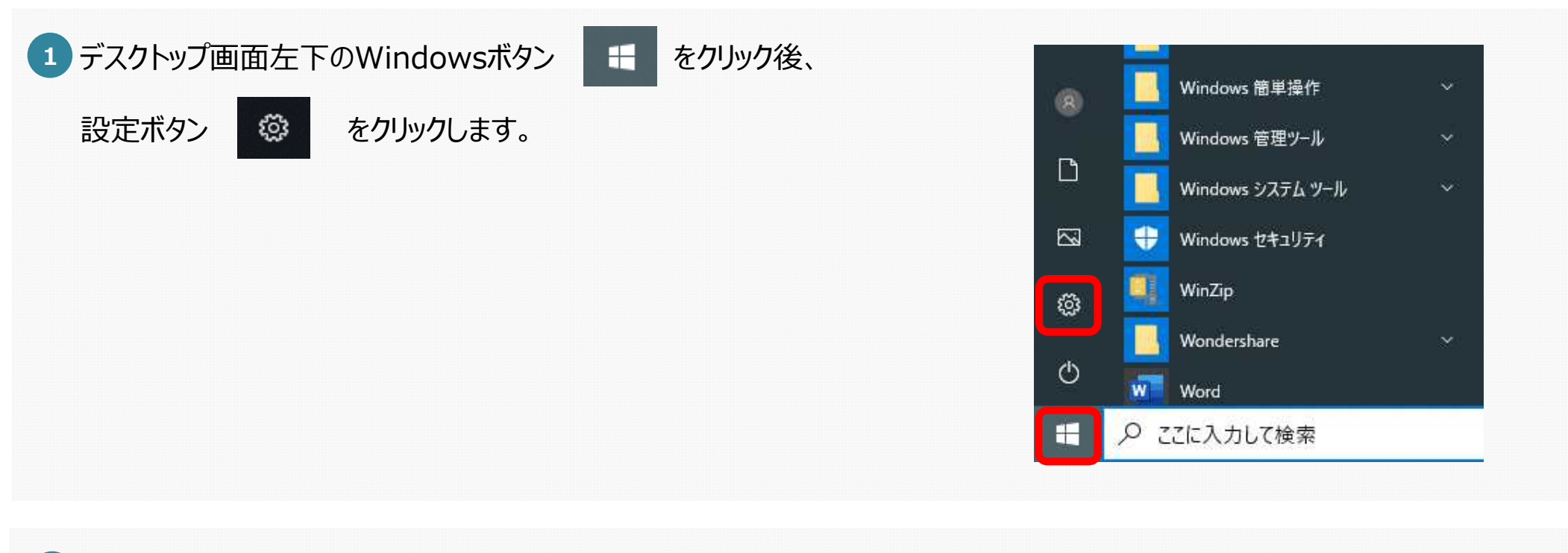

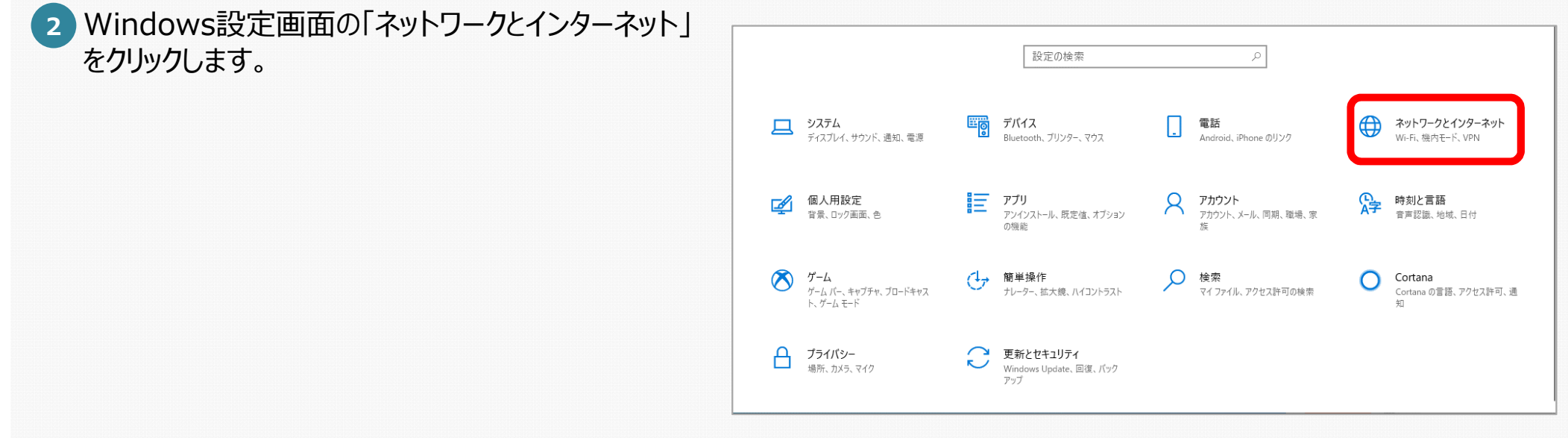

### 2. 電子証明書の発行申請サイト及びダウンロードサイトに係る設定変更手順

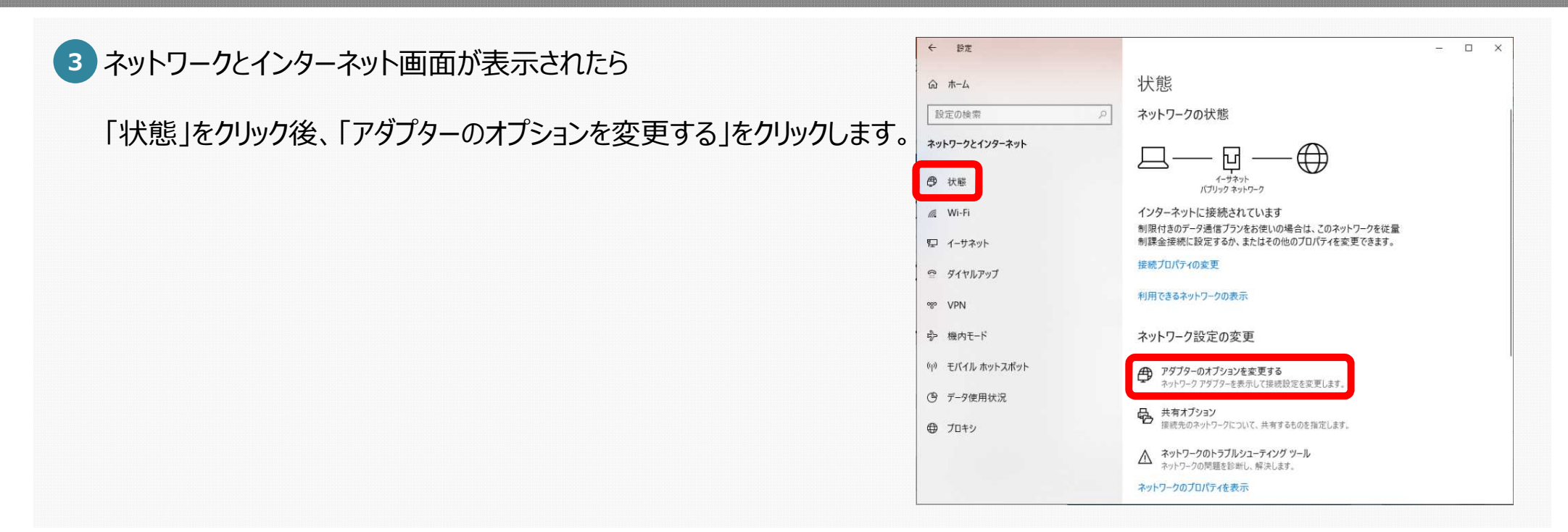

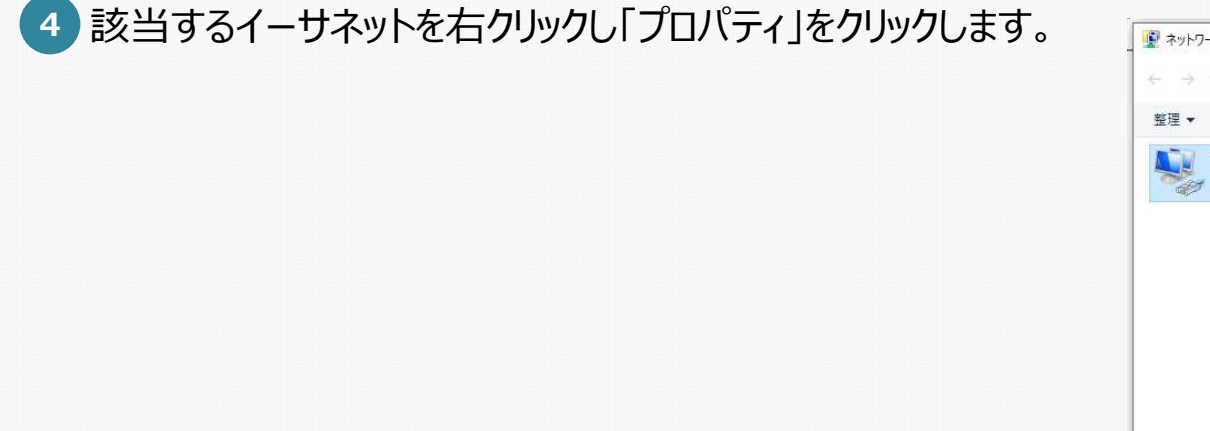

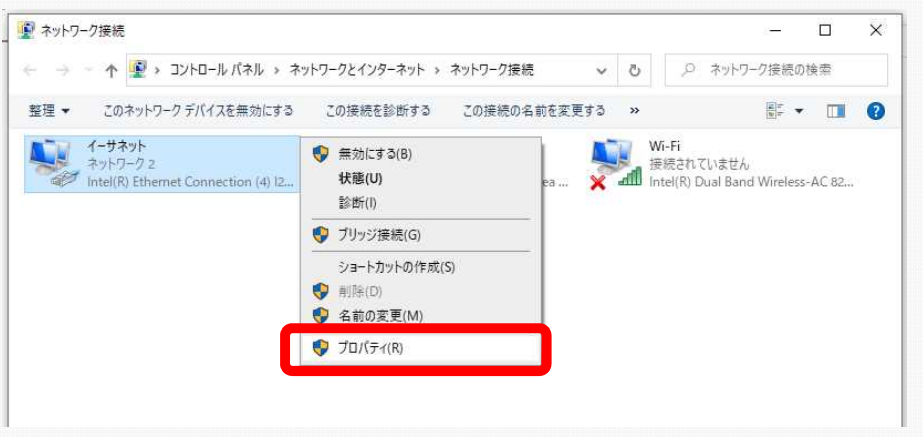

## 2. 電子証明書の発行申請サイト及びダウンロードサイトに係る設定変更手順

5 イーサネットのプロパティ画面で 「インターネットプロトコルバージョン 6 (TCP/IPv6)」のチェックを外し、 「OK」をクリックします。

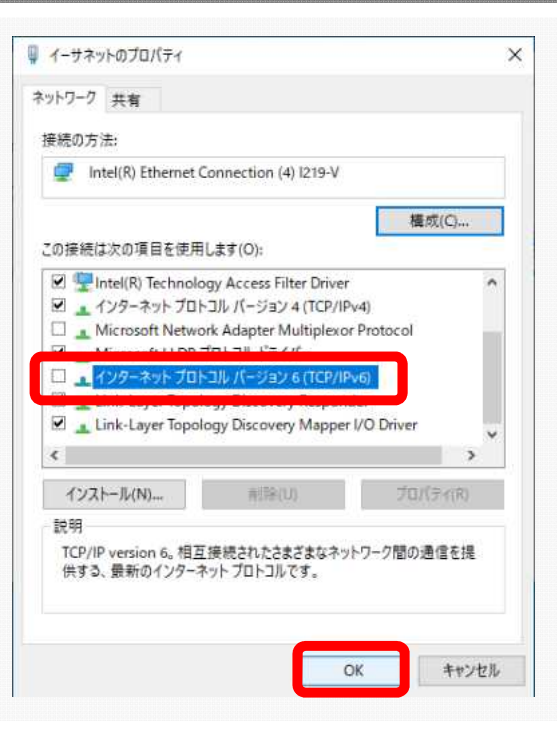